# Symphon · Ξ

Symphon-E App Modbus/TCP lesend

Version:2023.6.1

# Inhaltsverzeichnis

| 1. | Modbus/TCP - Lesezugriff                                        | 2    |
|----|-----------------------------------------------------------------|------|
|    | 1.1. Voraussetzungen                                            | . 2  |
|    | 1.2. Grundlagen Modbus/TCP                                      | 2    |
|    | 1.3. Modbus-Tabelle                                             | . 3  |
|    | 1.4. Beispiel 1: Lesezugriff Batterieladezustand mit QModMaster | 7    |
| 2. | Kontakt                                                         | 10   |
| 3. | Verzeichnisse                                                   | 11   |
|    | 3.1. Abbildungsverzeichnis                                      | . 11 |
|    | 3.2. Tabellenverzeichnis                                        | 12   |

## 1. Modbus/TCP - Lesezugriff

Diese Anleitung dient der Beschreibung des Lesezugriffs auf ein Heckert Solar Stromspeichersystem mittels Modbus/TCP API. Zunächst werden Grundlagen zum Protokoll beschrieben. Anschließend wird die Funktionsweise der Schnittstelle erklärt.

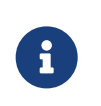

Die auslesbaren Daten werden in Echtzeit erfasst und können Abweichungen oder Ungenauigkeiten enthalten. Diese Daten dienen lediglich zu Informationszwecken und dürfen nicht als Grundlage für rechtlich verbindliche Entscheidungen oder Handlungen verwendet werden.

#### 1.1. Voraussetzungen

Das auf das Stromspeichersystem zugreifende Gerät (z.B. Notebook/PC) muss direkten Zugriff auf die IP-Adresse des EMS haben - also z. B. im gleichen physischen Netzwerk angeschlossen sein.

#### 1.2. Grundlagen Modbus/TCP

Das Modbus-Protokoll ist ein Kommunikationsprotokoll, das auf einer Client/Server-Architektur basiert. Es wurde 1979 von Gould-Modicon für die Kommunikation mit seinen speicherprogrammierbaren Steuerungen ins Leben gerufen. In der Industrie hat sich der Modbus zu einem De-facto-Standard entwickelt, da es sich um ein offenes Protokoll handelt. Seit 2007 ist die Version Modbus TCP Teil der Norm IEC 61158.

#### Wikipedia: Modbus/TCP

Mittels Modbus können ein Client (z. B. ein PC/EMS) und mehrere Server (z. B. Mess- und Regelsysteme, Batteriespeicher, PV-Anlage, Ladestation E-Auto) verbunden werden. Es gibt zwei Versionen: Eine für die serielle Schnittstelle (EIA-232 und EIA-485) und eine für Ethernet. In dieser Anleitung wird die Version für Ethernet beschrieben. Hierbei werden TCP/IP-Pakete verwendet, um die Daten zu übermitteln.

| Objekttyp                                     | Zugriff           | Größe   | Funktionscode |
|-----------------------------------------------|-------------------|---------|---------------|
| Einzelner Ein-/Ausgang "Coil"                 | Lesen & Schreiben | 1-bit   | 01 / 05 / 15  |
| Einzelner Eingang "Discrete<br>Input"         | nur Lesen         | 1-bit   | 02            |
| (analoge) Eingänge "Input<br>Register"        | nur Lesen         | 16-bits | 04            |
| (analoge) Ein-/Ausgänge<br>"Holding Register" | Lesen & Schreiben | 16-bits | 03 / 06 / 16  |

Lese- und Schreibzugriffe sind auf folgende Objekttypen möglich:

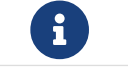

Die Schnittstelle für den Lesezugriff ist bereits ab Werk inklusive und vorinstalliert.

Die Modbus-Schnittstelle ist folgendermaßen konfiguriert:

Geräteadresse

IP-Adresse des EMS (z.B. 192.168.0.20)

# Symphon·Ξ

| Port           | 502                         |
|----------------|-----------------------------|
| Unit-ID        | 1                           |
| Function-Codes | 03 (Read Holding Registers) |
|                | 04 (Read Input Registers)   |

Table 1. Parameter für Lesezugriff

Die Schnittstelle ermöglicht standardmäßig Zugriff auf die Kanäle der Komponente\_sum.

#### 1.3. Modbus-Tabelle

Die individuelle Modbus-Tabelle für Ihr System können Sie bequem über das Online-Monitoring als Excel-Datei wie folgt herunterladen:

| Heckert Solar Symph | on-E Online Monitoring                                  |                    |
|---------------------|---------------------------------------------------------|--------------------|
| 1                   | Energiemonitor                                          | A                  |
|                     | 6,6 kW<br>4,3 kW<br>2,2 kW<br>2<br>C kW<br>0 kW<br>0 kW | Beladur<br>Entladu |

Abbildung 1. Reiter links oben im Online-Monitoring öffnen

#### 1.3. Modbus-Tabelle

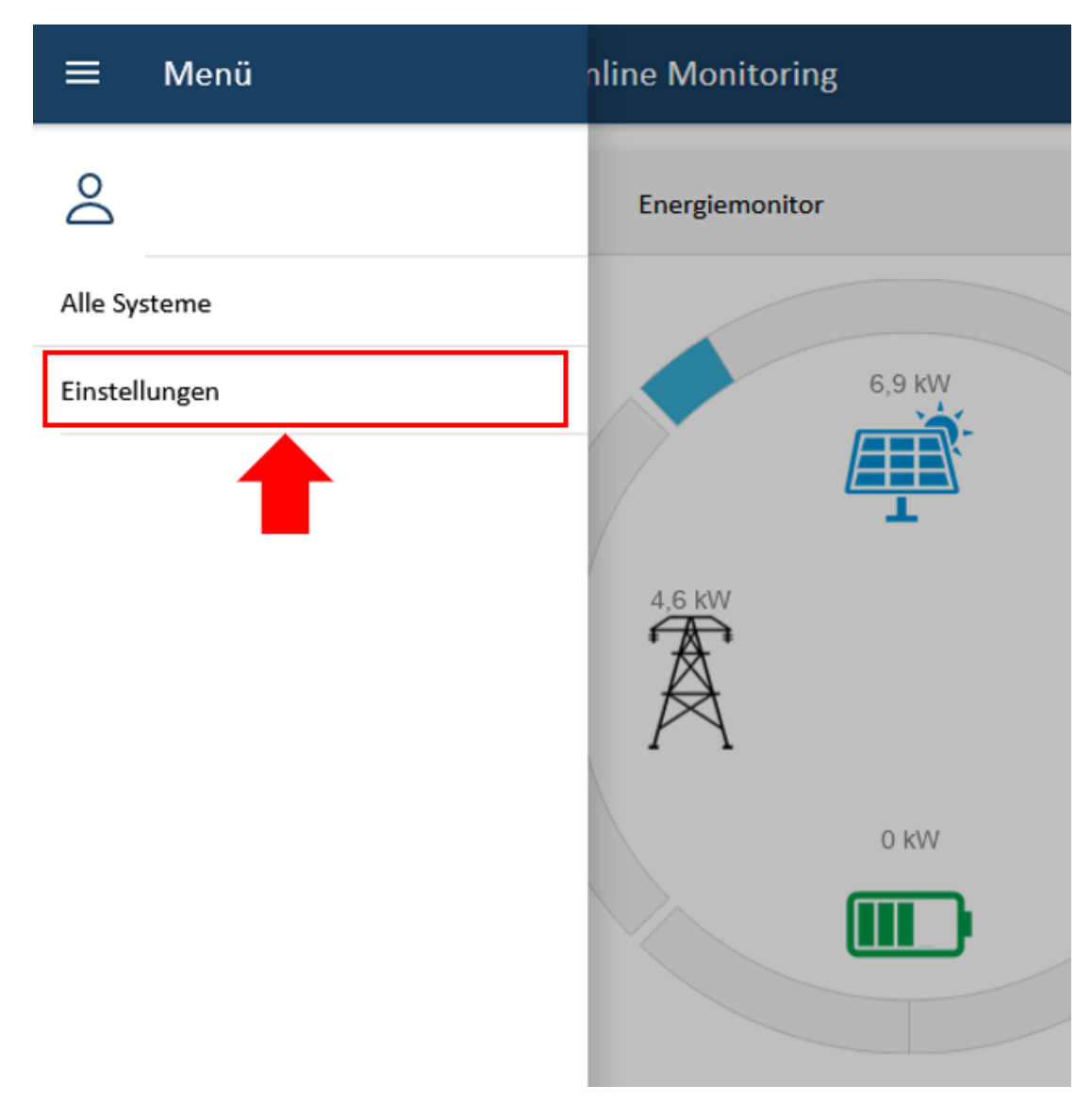

Abbildung 2. Reiter "Einstellungen" öffnen

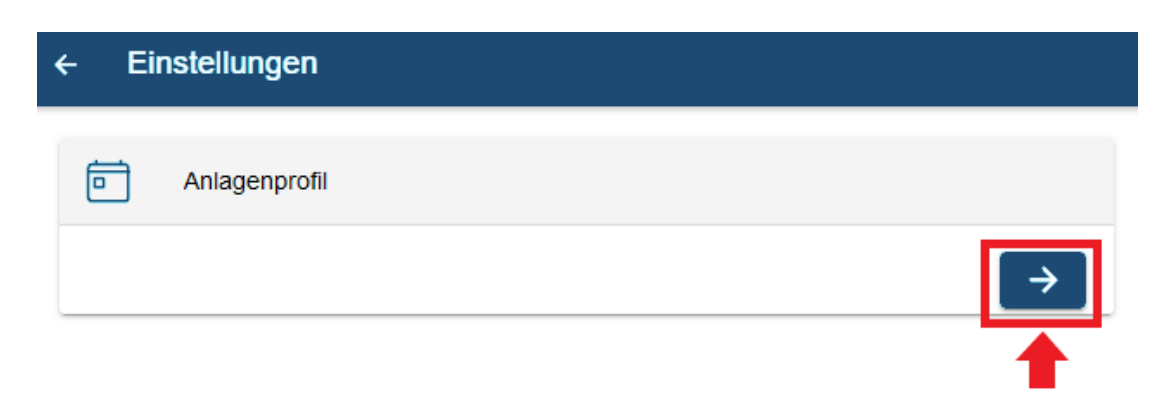

Abbildung 3. Anlagenprofil öffnen

Externe Schnittstellen
Modbus/TCP Schreibzugriff @

for ctrlApiModbusTcp0 Controller Api Modbus/TCP Read-Write

 apiTimeout: 500
 component.ids: \_sum,ess1
 maxConcurrentConnections: 5
 port: 502
DOWNLOAD PROTOCOL ANLEITUNG EXPORT CHANNELS

Abbildung 4. ctrlApiModbusTcp öffnen und auf "Download Protocol" klicken

| Die wichtigsten | Datenpunkte find | en Sie auch hier ir | n der Schnellübersicht: |
|-----------------|------------------|---------------------|-------------------------|
|-----------------|------------------|---------------------|-------------------------|

| Address<br>(Adresse) | Name<br>(Name)           | <b>Туре</b><br>(Тур) | Value/Description<br>(Wert/Beschreibung)                                                                    | <b>Unit</b><br>(Einheit)    | Access<br>(Zugang) |
|----------------------|--------------------------|----------------------|----------------------------------------------------------------------------------------------------|-----------------------------|--------------------|
| 200                  | Component-ID             | string16             | _sum                                                                                                    |                             | RO                 |
| 222                  | State                    | enum16               | 0:Ok, 1:Info, 2:Warning, 3:Fault                                                                            |                             | RO                 |
| 302                  | EssSoc                   | uint16               | Ladezustand<br>[0 - 100]                                                                                    | Prozent [%]                 | RO                 |
| 303                  | EssActivePower           | float32              | AC-seitige Wirkleistung des<br>Speichers inkl. überschüssiger<br>DC-Erzeugung bei Hybrid-<br>Wechselrichter | Watt [W]                    | RO                 |
| 309                  | EssReactivePower         | float32              | AC-seitige Blindleistung des<br>Speichers                                                                   | Voltampere Reaktiv<br>[var] | RO                 |
| 315                  | GridActivePower          | float32              | Wirkleistung am<br>Netzanschlusspunkt                                                                       | Watt [W]                    | RO                 |
| 317                  | GridMinActivePower       | float32              | Minimale je gemessene<br>Wirkleistung am<br>Netzanschlusspunkt                                              | Watt [W]                    | RO                 |
| 319                  | GridMaxActivePower       | float32              | Maximale je gemessene<br>Wirkleistung am<br>Netzanschlusspunkt                                              | Watt [W]                    | RO                 |
| 327                  | ProductionActivePower    | float32              | Wirkleistung des PV-Ertrags und<br>ggf. Ertrag durch externe<br>Wechselrichter                              | Watt [W]                    | RO                 |
| 329                  | ProductionMaxActivePower | float32              | Maximale je gemessene<br>Wirkleistung der PV-Anlage                                                         | Watt [W]                    | RO                 |

#### 1.3. Modbus-Tabelle

# Symphon·Ξ

| 331 | ProductionAcActivePower   | float32 | Wirkleistung der externen AC-<br>Wechselrichter                                                                                         | Watt [W]         | RO |
|-----|---------------------------|---------|----------------------------------------------------------------------------------------------------|------------------|----|
| 339 | ProductionDcActualPower   | float32 | Leistung der DC-Erzeugung des<br>Hybridwechselrichters                                                                                  | Watt [W]         | RO |
| 343 | ConsumptionActivePower    | float32 | Wirkleistung des elektrischen<br>Verbrauchs                                                                                             | Watt [W]         | RO |
| 345 | ConsumptionMaxActivePower | float32 | Maximale je gemessene<br>Wirkleistung des elektrischen<br>Verbrauchs                                                                    | Watt [W]         | RO |
| 351 | EssActiveChargeEnergy     | float64 | Kumulierte elektrische Energie<br>der AC-seitigen<br>Speicherbeladung inkl.<br>überschüssige PV-Erzeugung<br>beim Hybrid-Wechselrichter | Wattstunden [Wh] | RO |
| 355 | EssActiveDischargeEnergy  | float64 | Kumulierte elektrische Energie<br>vom Speicher zum Verbrauch<br>über AC-Ausgang des<br>Wechselrichters inkl. PV-<br>Erzeugung           | Wattstunden [Wh] | RO |
| 359 | GridBuyActiveEnergy       | float64 | Kumulierte elektrische Energie<br>des Netzbezuges                                                                                       | Wattstunden [Wh] | RO |
| 363 | GridSellActiveEnergy      | float64 | Kumulierte elektrische Energie<br>der Einspeisung                                                                                       | Wattstunden [Wh] | RO |
| 367 | ProductionActiveEnergy    | float64 | Kumulierte elektrische Energie<br>der PV-Erzeugung + Erzeugung<br>externer Wechselrichter                                               | Wattstunden [Wh] | RO |
| 371 | ProductionAcActiveEnergy  | float64 | Kumulierte elektrische Energie<br>der externen Wechselrichter                                                                           | Wattstunden [Wh] | RO |
| 375 | ProductionDcActiveEnergy  | float64 | Kumulierte elektrische Energie<br>der PV-Erzeugung des<br>Wechselrichters                                                               | Wattstunden [Wh] | RO |
| 379 | ConsumptionActiveEnergy   | float64 | Kumulierter elektrischer<br>Verbrauch                                                                                                   | Wattstunden [Wh] | RO |
| 383 | EssDcChargeEnergy         | float64 | Kumulierte DC-elektrische<br>Energie der Speicherbeladung                                                                               | Wattstunden [Wh] | RO |
| 387 | EssDcDischargeEnergy      | float64 | Kumulierte DC-elektrische<br>Energie der Speicherentladung                                                                              | Wattstunden [Wh] | RO |
| 415 | EssDischargePower         | float32 | Tatsächliche AC-seitige<br>Wirkleistung des Speichers                                                                                   | Watt [W]         | RO |
| 417 | GridMode                  | enum16  | 1:On-Grid, 2:Off-Grid                                                                                                    |                  | RO |

Table 2. Modbus-Tabelle Komponente Sum

## 1.4. Beispiel 1: Lesezugriff Batterieladezustand mit QModMaster

Im Folgenden soll der Lesezugriff auf den Ladezustand (SoC) der Batterie mittels des kostenlosen Tools *QModMaster* exemplarisch gezeigt werden.

Das Tool kann unter folgendem Link heruntergeladen werden: Online: https://sourceforge.net/projects/qmodmaster/

Der Wert des Ladezustands ist wie folgt hinterlegt (s. oben):

| Address | Name        | Туре   | Value/Description | Unit        | Access |
|---------|-------------|--------|-------------------|-------------|--------|
| 302     | _sum/EssSoc | uint16 |                   | Percent [%] | RO     |

Table 3. Registeradresse für den Ladezustand der Batterie

Standardmäßig wird in QModbusMaster die *Base Address* auf **1** gesetzt. Dieser Wert ist auf **0** zu ändern. Anderenfalls sind die Registeradressen aus dem Anlagenprofil um 1 verschoben.

| Regulation QModMaster          |                                | - 🗆 ×      |
|--------------------------------|--------------------------------|------------|
| File Options Commands          | View Help                      |            |
| 9 🕑 🗾 🖀 🔉 '                    | 😓 C 📄 🗉 🔏 🧮 👳                  | 2 0 0      |
| Modbus Mode TCP 🗸 Unit II      | 0 1                            |            |
| Function Code Read Input Re    | Max No Of Bus Monitor Lines 60 | ec 🗸       |
| Number of Registers 1          | Response Timeout (sec)         |            |
| -                              | Base Addr 0 €                  |            |
|                                | OK Cancel                      |            |
|                                |                                |            |
|                                |                                |            |
|                                |                                |            |
| • TCP : 10.0.3.75:502 Base Add | dr: 0 Packets: 0 Endian: Big   | Errors : 0 |

Abbildung 5. Einstellungen

Unter Modbus TCP Settings müssen Slave IP und TCP Port richtig konfiguriert sein.

| 🚅 QModMaster                                           | _     |       | $\times$ |
|--------------------------------------------------------|-------|-------|----------|
| File Options Commands View Help                        |       |       |          |
| 9 🕞 🗾 🕄 🏷 C 📑 🔍 🖤                                      | ≞ 🗹   | Q 🔒   | 0        |
| Modbus Mode TCP V Unit ID 1 🖨 Scan Rate (ms) 1000 🖨    |       |       |          |
| Function Code Read Input F Modbus TCP Settings ? X     | Dec 🗸 |       |          |
| Number of Registers 1 🖨 Slave IP 100375_               |       |       |          |
| 78 TCP Port 502                                        |       |       |          |
|                                                        |       |       |          |
|                                                        |       |       |          |
|                                                        |       |       |          |
|                                                        |       |       |          |
| TCP: 10.0.3.75:502 Base Addr: 0 Packets: 1 Endian: Big | Erro  | ors:0 |          |

Abbildung 6. Modbus TCP Einstellungen

Da es sich um einen *unit16* handelt, muss ein 16-bit Wort, also ein Register, ausgelesen werden. Nach Setzen der Werte auf den Menüpunkt "Read/Write" klicken. Der gelesene Wert erscheint unten.

| 🗬 QModMaster —                                                                                   | × |  |  |  |  |
|--------------------------------------------------------------------------------------------------|---|--|--|--|--|
| File Options Commands View Help                                                                  |   |  |  |  |  |
| 9 🕑 📝 🚟 😂 🏷 😋 🗒 💷 🔏 📰 🛛 👻 🕄                                                                      | ٢ |  |  |  |  |
| Modbus Mode TCP V Unit ID 1 🖨 Scan Rate (ms) 1000 🖨                                              |   |  |  |  |  |
| Function Code Read Input Registers (0x04) V Start Address 302 ਦ Dec V                            |   |  |  |  |  |
| Number of Registers 1 🚖 Data Format Dec 🗸 Signed 🗌                                               |   |  |  |  |  |
| 78                                                                                               |   |  |  |  |  |
|                                                                                                  |   |  |  |  |  |
|                                                                                                  |   |  |  |  |  |
|                                                                                                  |   |  |  |  |  |
| TCP: 10.0.3.75:502         Base Addr: 0         Packets: 1         Endian: Big         Errors: 0 |   |  |  |  |  |

Abbildung 7. Wert lesen

Der Abgleich mit dem Online-Monitoring bestätigt die Korrektheit des gelesenen Wertes.

| Speichersystem |      |
|----------------|------|
| 78 % Beladung  | 0 kW |
| Entladung      | -    |

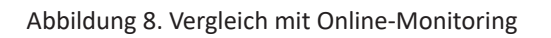

Die Durchführung anderer Leseoperationen erfolgt analog.

# 2. Kontakt

Für Unterstützung wenden Sie sich bitte an:

Symphon-E Service

Telefon Service: +49 (0) 371 45 85 68 - 100

E-Mail Service: symphon-e@heckert-solar.com

# 3. Verzeichnisse

## 3.1. Abbildungsverzeichnis

Abbildung 1. Reiter links oben im Online-Monitoring öffnen
Abbildung 2. Reiter "Einstellungen" öffnen
Abbildung 3. Anlagenprofil öffnen
Abbildung 4. ctrlApiModbusTcp öffnen und auf "Download Protocol" klicken
Abbildung 5. Einstellungen
Abbildung 6. Modbus TCP Einstellungen
Abbildung 7. Wert lesen
Abbildung 8. Vergleich mit Online-Monitoring

### 3.2. Tabellenverzeichnis

- Table 1. Parameter für Lesezugriff
- Table 2. Modbus-Tabelle Komponente Sum
- Table 3. Registeradresse für den Ladezustand der Batterie